# グンゼ健康保険組合

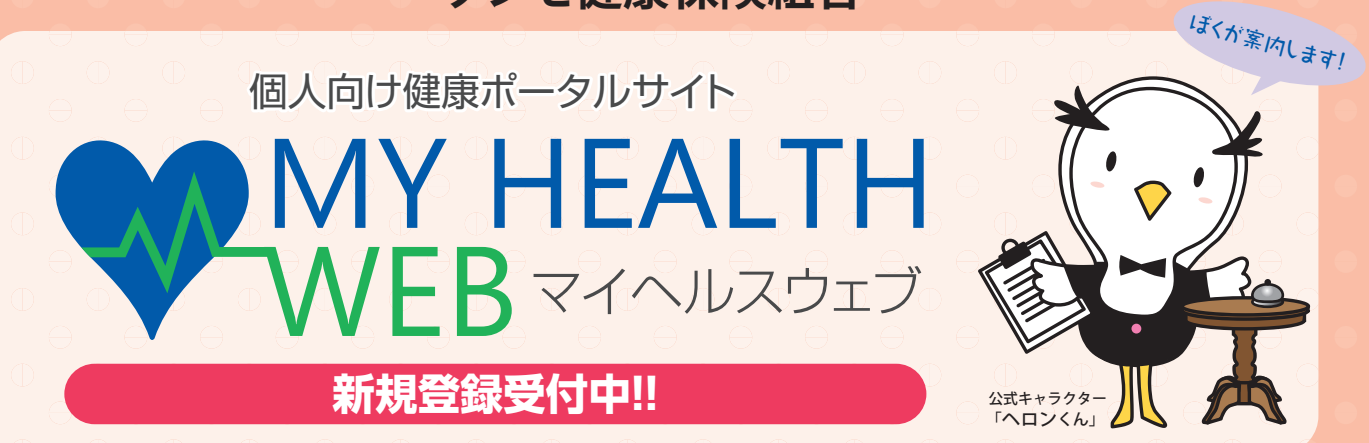

2020年10月よりMY HEALTH WEBが始まりました。 これは、ご自身の医療費、ジェネリック医薬品に切り替えた場合の差額、健診結果に加え、 多くの健康情報も見ることができる便利なサイトです。

利用できる方:被保険者ならびに40~74歳の被扶養者の方(任意継続の方も利用できます)

# MY HEALTH WEBでできること ーパソコンでもスマホでも利用できます-

【パソコン画面】 【スマホ画面】 グンゼ健康保険組合 各種設定 ログアウト MY HEALTH スマホの場合、2回目以降はかんた テスト 太郎 様 WEB んログイン設定が可能です 日案内 よくある質問 詳しくはサイト内の「よくある質問」 医療費情報 ~ 健診結果情報 健康情報 0 をご覧ください 医療費節約方法はこちら /100 位 /100 位 🝬 今日の歩数 0歩 目標歩数:未設定 一 現在の保重 0Kg 日搏体重 : 未設定 🔛 現在の体重 スローガン 医療費節約方法はこちら 0Kg 目標体重 : 未設定 未設定 ● スローガンを設定 #行中のミッショ: 医療費情報はごちら あなたの健康 言果が確認できます ※掲載の画面はイメージです。 0 記録する 実際とは異なる場合があります。 3 ご自身で設定した ご自身の「健診結果 健診結果を基にした 「生活習慣のアドバ 情報 を、いつでもど 「健康目標」や「健康 こでもチェックでき 度 を見てみましょ イス|もご覧いただ 5! けます! ます! 6 定期的に健康情報を 血圧や歩数など毎日 医療費通知やジェネ 記録でき、その情報 リック差額通知などを 配信します! はグラフ化され、-かんたんに確認できま 目で確認できます! **す!(PDFで出力可能)** 

※①~③の「健診結果情報」「健康度」「生活習慣のアドバイス」は40歳以上の方がご覧になれます。

# MY HEALTH WEBの登録方法

パソコン・スマホどちらか 一度設定すれば双方で使用できます

## パソコンの場合

## 1 MY HEALTH WEBにアクセス

当健康保険組合のホームページ内のバナーをクリックし、専用サイトにアクセスしてください。

### URL https://www.gunze-kenpo.or.jp/

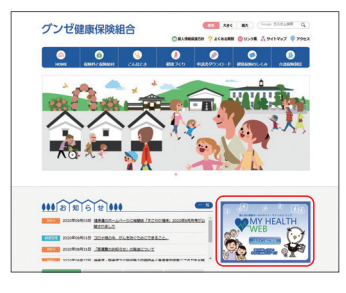

ログイン画面にて、以下を入力してください。 同封のお知らせに記載している【ログインID(半角)】 【初期パスワード(半角)】 アプリの場合

#### MY HEALTH WEBスマホ専用アプリを ダウンロード〔無料〕

「iPhone」の方は「AppStore」から、

「Android」の方は「GooglePlay」からダウンロードしてください。

※右のQRコードを読み取るか、手動 で検索してください。※複数のスマホやタブレットで使用

できます。(ご利用の端末ごとに設 定が必要になります)

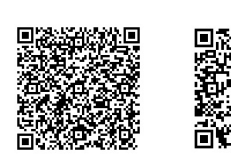

App Store

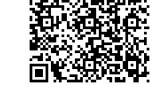

Google play

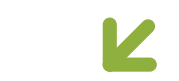

## 2 初回登録

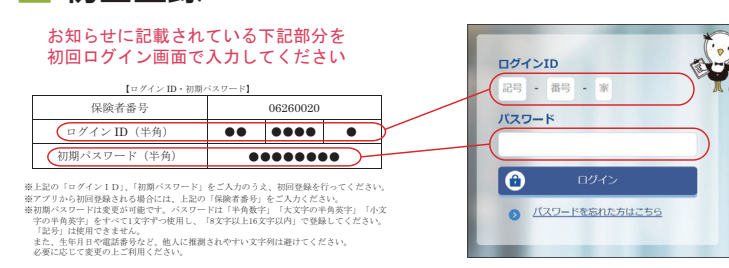

▶ パスワードの設定画面に移行します

## 3 本登録(パスワードの設定)

#### 「新しいパスワード」の欄に任意の新しいパスワードを入力してください。

※パスワードは「半角数字」「大文字の半角英字」「小文字の半角英字」をすべて1文字ずつ 使用し、「8文字以上16文字以内」で登録してください。「記号」は使用できません。 また、生年月日や電話番号など、他人に推測されやすい文字列は避けてください。

#### メールアドレスの入力は必須です。

※個人情報を入力することになります。職場や家族など複数の方々でお使いのメールアド レスではなく、個人用のメールアドレスでご登録ください。

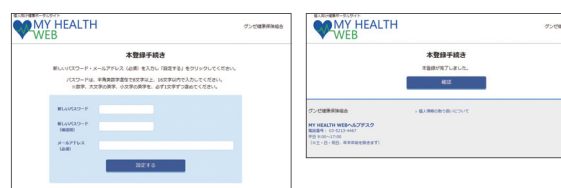

# 4 MY HEALTH WEBにログイン

ログイン画面が表示されますので、「ID」「パスワード」を入力してログインしてください。 本登録後にパスワードを忘れた場合は、ログイン画面下の「パスワードを忘れた方はこちら」をクリックしてください。 パスワード通知書を紛失された方は、再設定手続きのページ内の「こちらの画面」をクリックして、再発行の申し込みを行ってください。 パスワードやメールアドレスの変更は、ログイン後の右上にある「各種設定」から行えます。

#### アプリ通知と歩数連携について

MY HEALTH WEBアプリで通知設定を行うと、健康情報更新時や健康保険組合からのお知らせ通知をプッシュ通知で受信することができます。また、歩数計測機能がついているスマホでは、計測された歩数の連携ができます。 MY HEALTH WEBアプリ起動時に自動で歩数を取り込み、記録します。詳しくはサイト内の「よくある質問」をご覧ください。

| MY HEALTH WEB ご利用時の注意事項 |         |                  | の注意事項                                                  | 推奨環境                                                                                                    |
|-------------------------|---------|------------------|--------------------------------------------------------|----------------------------------------------------------------------------------------------------|
|                         |         | オペレーティングシステム(OS) | ウェブブラウザ                                                | MY HEALTH WEBは、パソコン・スマートフォン・タブレットからご利用いただけます。<br>ご利用の際は、左記の推奨環境でご覧ください。                                                                                                    |
|                         | パソコン    | Windows 10       | ・Microsoft Internet Explorer11以降<br>・Google Chrome 最新版 | <ul> <li>利用規約</li> <li>MY HEALTH WEBの利用内容・ご利用にあたっての禁止事項など利用条件を定めたものです。利用規約はサイト内にありますので内容をご確認ください。</li> <li>個人情報の取り扱い</li> <li>被保険者等の個人情報の取り扱いについては、当健保の個人情報保護管理規定に基づき、ホームページに公表しているほか、MY HEALTH WEBサイト内にプライバシーボリシー(個人情報保護に関する基本方針)を掲載しています。</li> </ul> |
|                         |         | Mac OS10.14      | Safari最新版                                              |                                                                                                    |
|                         | スマートフォン | iOS11~13         | 各OSで標準搭載されているブラウザ、                                     |                                                                                                    |
|                         | タブレット   | Android5~9       | Google Chrome 最新版                                      |                                                                                                    |
|                         |         |                  |                                                        |                                                                                                    |

操作方法などわからないことはこちらへご連絡ください

MY HEALTH WEB ヘルプデスク TEL:03-5213-4467 (平日 9:00~17:00)

お問い合わせの際は「グンゼ健康保険組合」の「被保険者証記号番号」を伝えてください。